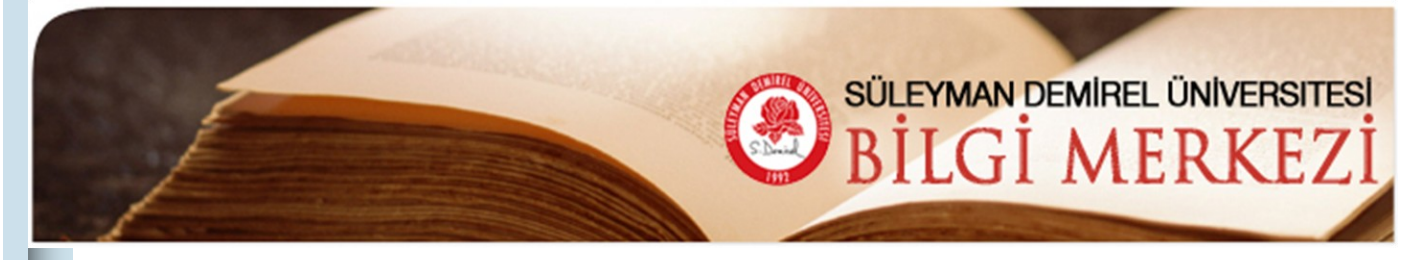

# **SDÜ Bilgi** Merkezi E-Bülten Kasım 2008 Sayı: 6 Bu Sayıda Wiley Interscience Veri Tabanı 1 **Basit Tarama** Multimedya 7 Hizmetleri Veri Tabanlarına Kampüs Dışından 10 Erişim Duyurular 11

#### Wiley Interscience http://www3.interscience.wiley.com/cgi-bin/home?CRETRY=1&SRETRY=0

Wiley Interscience veri tabanı 30 Haziran 2008 tarihinde Blackwell Synergy veri tabanı ile birleşmiştir. Her iki veri tabanına da Wiley Interscience platformu üzerinden erişim sağlanmaktadır.

İşletme, Kimya, Bilgisayar, Çevre, Eğitim, Mühendislik, Hukuk, Matematik, İstatistik, Tıp, Fizik, Astronomi, Psikoloji, Sosyal Bilimler, Veterinerlik, Diş Hekimliği, Hemşirelik gibi birçok konuda yayınlanmış 907 tam metin dergiyi kapsamaktadır. Dergilerin geriye dönük arşivi1996 ve1997 yıllarına kadar inmektedir.

# Wiley InterScience Kullanım Kılavuzu

#### 🖄 Wiley InterScience :: Home - Microsoft Internet Explorer File Edit View Favorites Tools Help Basit Tarama: 🄇 Back 🔹 🜔 · 🔺 🗳 🏠 Tarama kelimelerinizi "<u>All Content</u>" yazan kutucuğa 🔁 Go 🛛 Links 🎽 👘 • Address 🗿 http://www3.interscience.wiley.com yazınız. Yayın adından tarama yapmak isterseniz "Publication Titles" kutucuğuna yayın adını giriniz. titles, articles InterScien in My Profile. PASSWORD ABOUT US ING GREAT VIEW DEMO Access some of the finest full tex journals, reference works, Go Remember Me CONTACT US books, and databases from around the globe. It's just what HELP Register Now | Athens Login you need to make some important discoveries of your own. Forgot My Password SERVICES FOR LIBRARIANS **BROWSE BY SUBJECT AREA** SEARCH To search across all articles chapters <sup>o</sup> Business RESOURCES FOR AUTHORS or protocols - select All Content. If Chemistry 0 Computer Science you are looking for a spec HOT TOPIC publication (e.g., journal, Earth and Environmental Science Report to the database), select the Publication Education Nation Title Engineering on the Status of Law Cancer in the Life Sciences All Content Mathematics and Statistics U.S. 0 OPublication Titles C Medicine Prepared by a collaboration of <sup>0</sup> Physics and Astronomy environment key North American heath Polymers and Materials Science organizations and published in nced Search Psychology the journal Cancer, this year's <sup>o</sup> Social Sciences report finds cancer incidence CrossRef / Google Search and death rates on the decline in Acronym Finder the U.S. and features a special section on cancer survival. The full report is available free BROWSE BY PRODUCT TYPE online: <u>Go to the Report</u> ○ Journals ○ Online Books ○ Reference Works ○ Databases ○ Current Protocols ○ Collections About Wiley InterScience | About Wiley | Privacy | Terms & Conditions Copyright @ 1999-2004 John Wiley & Sons, Inc. All Rights Reserved

| Ü Bilgi Merkezi E-Bülten                                                                                           | Sayfa 2                                                          |
|----------------------------------------------------------------------------------------------------|------------------------------------------------------------------|
| ley InterScience: Search Results - Microsoft Internet Explorer                                                     |                                                                  |
| Edit View Favorites Tools Help                                                                                     |                                                                  |
| ) Back 🔹 📀 - 😰 🙆 🏠 🔎 Search 📌 Favorites 🜒 Media 🥹 🔗 - 🌺 🐷 - 🛄 鑬 🤇                                                  | 3                                                                |
| xxx 🕘 http://www3.interscience.wley.com/search/allsearch?mode=quidxearch&WISindevid1=WISall&WIScearch1=erwinormen1 | Go Links *                                                       |
| Tarama sonuçlarınız ge                                                                                             | elen ekranda listelenir.                                         |
|                                                                                                    | ► HOME<br>► ABOUT US                                             |
| SEARCH                                                                                                    | MELP                                                             |
| Home / Advanced Search / Search Results                                                                            | SEARCH  All Contert                                              |
| Search Results                                                                                                    | O Publication Titles                                             |
| Show Require in                                                                                                    | Go                                                               |
| Journals   OnlineBooks   Reference Works   Databases                                                               | Advanced Search                                                  |
| Özetce <sup>resuls</sup> Referenslar <sup>s, n</sup> Tam metin (PDF)                                               | Save Search     Acronym Finder                                   |
| Szecçe 500 a Referansiar Fran mech (PDF)                                                                           | Edit Search     VIEW RESULTS                                     |
| View: 1-25   <u>26-50</u>   <u>51-75</u>   <u>7-100</u>   <u>101-125</u>   Next ≽                                  | <ul> <li>Results of AI Content</li> </ul>                        |
| Select Article Information                                                                                         | Sort by: Match %   Date   Product<br>channed by Dicking on the a |
| Environmental bi availability of hydropholy, organochlorines in sediments - A review     Benericton Journal        | new selection such as Online<br>Books in the product tab her     |
| Journe 14, Issue 2, Date: Spring 2004, Pages: 55-84                                                                | <ul> <li>Results of Search in this Title</li> </ul>              |
| Xujin Qidi John V. Davi<br>Abstract - Kaferences   Ful Zext: PDF (206k)                                            | searches are limited to one                                      |
| global per pective on environmental flow assessment: emerging trends in the development and app                    | plication of environmental flow product's identifying ISSN or    |
| methodologies for rivers<br>River Research and Applications                                                        | ISBN code in the displayed<br>search string.                     |
| Volume 19, Issue 5-6, Date: September - December 2003, Pages: 397-441                                              | <ul> <li>Results of journal Search by</li> </ul>                 |
| Alostract   References   Full Text: PDF (513K)                                                                     | Citation searches display a<br>single record for the selected    |
| Abstracts for the XIth World Congress of Psychiatric Genetics                                                      | publication.                                                     |
| Volume 122B, Issue 1, Date: 15 September 2003, Pages: 1-178                                                        | To view the abstracts for results<br>sequentially:               |
| Abstract   Full Text: PDF (1609K)                                                                                  | 1. Select a few articles.                                        |
| International Journal of Climatology                                                                               | 2. Scroll to the end of the                                      |
| Volume 23, Issue 1, Dats: January 2003, Pages: 1-26<br>A John Amfeld                                               | results.<br>3. Click "Minor Selected Barror"                     |
| Abstract   References   Full Text: PDF (236K)                                                                      | 5. HORIDA TEM SOLOCIULICITS :                                    |
| Scoring corporate environmental and sustainability reports using GRI 2000, ISO 14031 and other criteria            | SEARCH TIPS                                                      |
| Volume 9, Issue 4, Date. December 2002, Pages: 215-233                                                             | <ul> <li>Use the Save Search button</li> </ul>                   |
| J. Emil Morhardt, Sarch Bard, Kelly Freeman<br>Abstract I. References, I. Full Text: PDF (152K)                    | option to store your search or<br>set an e-Mail alert to notify  |
| Communication in connected and/connected connecte                                                                  | you about newly published                                        |

# Yayın Adından Tarama

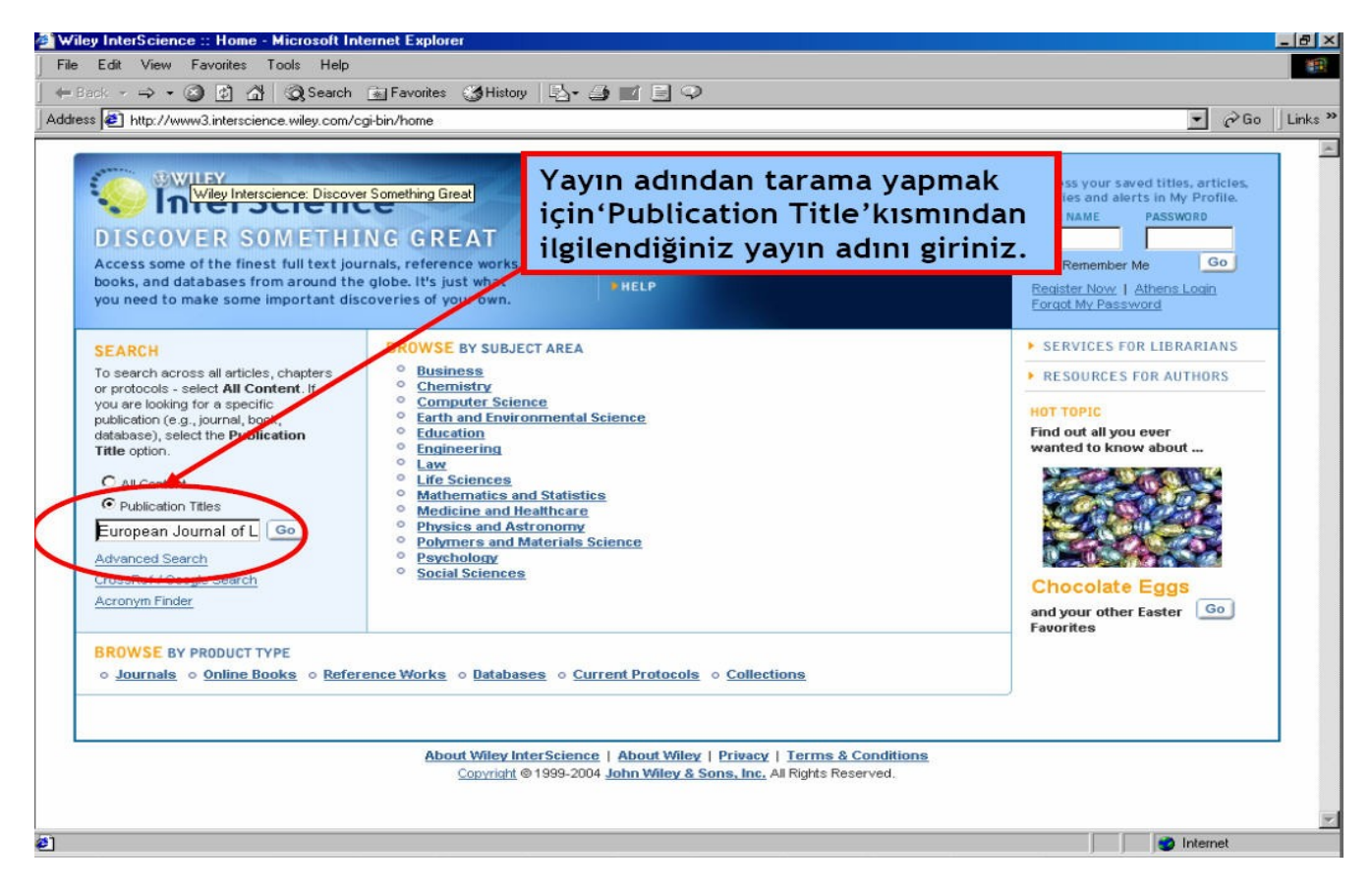

| DÜ Bilgi Merkezi E-Bülten                                                                         |                                                                    | Sayfa 3                                                                                                    |
|---------------------------------------------------------------------------------------------------|--------------------------------------------------------------------|----------------------------------------------------------------------------------------------------|
| Viley InterScience :: Title Search Results - Microsoft Inte<br>le Edit View Favorites Tools Help  | ernet Explorer                                                     | <u> </u>                                                                                                    |
| Back + -> - 🕥 😰 🐴 🐼 Search 📷 Favorites 🔮                                                          | History 🔄 🎒 🖬 🗐 🖓                                                  |                                                                                                    |
| dress 🥙 http://www3.interscience.wiley.com/cgi-bin/titlesearch?q                                  | query=European+Journal+of+Lipid+Science+and+Technology&pagenum=1   | <u>▼</u> ∂Go ]L                                                                                                    |
|                                                                                                   | Gelen yayın adı üzerine<br>tıklayarak sonuçları<br>görebilirsiniz. | My Profile Log In HOME ABOUT US CONTACT US HELP                                                                                                    |
| Home / Title Search Results Title Search Results There is 1 result from 1274 Titles for "European | Journal of Lipid Science and Technology"                           | SEARCH © All Content<br>© Publication Titles<br>Go<br>Advanced Search<br>CrossRef / Google Search                                                                                                    |
| ritic<br>European Journal of Lipid Science and Technology<br>View: 1                              | Journal                                                            | SEARCH TIPS     Use AND, OR, or NOT to create     a complex search.     prostate AND hyperplasia NOT     cancer     Use AND, OR, or NOT with     parantheses to refine a     complex search.     prostate AND disease NOT     (cancer OR hyperplasia)     Use an asterisk (*) as a wild     character     molecular bio* = finds |
|                                                                                                   |                                                                    | molecular biology,<br>biochemistry, biotechnology,<br>etc.<br>• Use AND, OR, or NOT to create<br>a complex search.<br>prostate AND hyperplasia NOT<br>cancer<br>More Search Tips                                                                                                    |

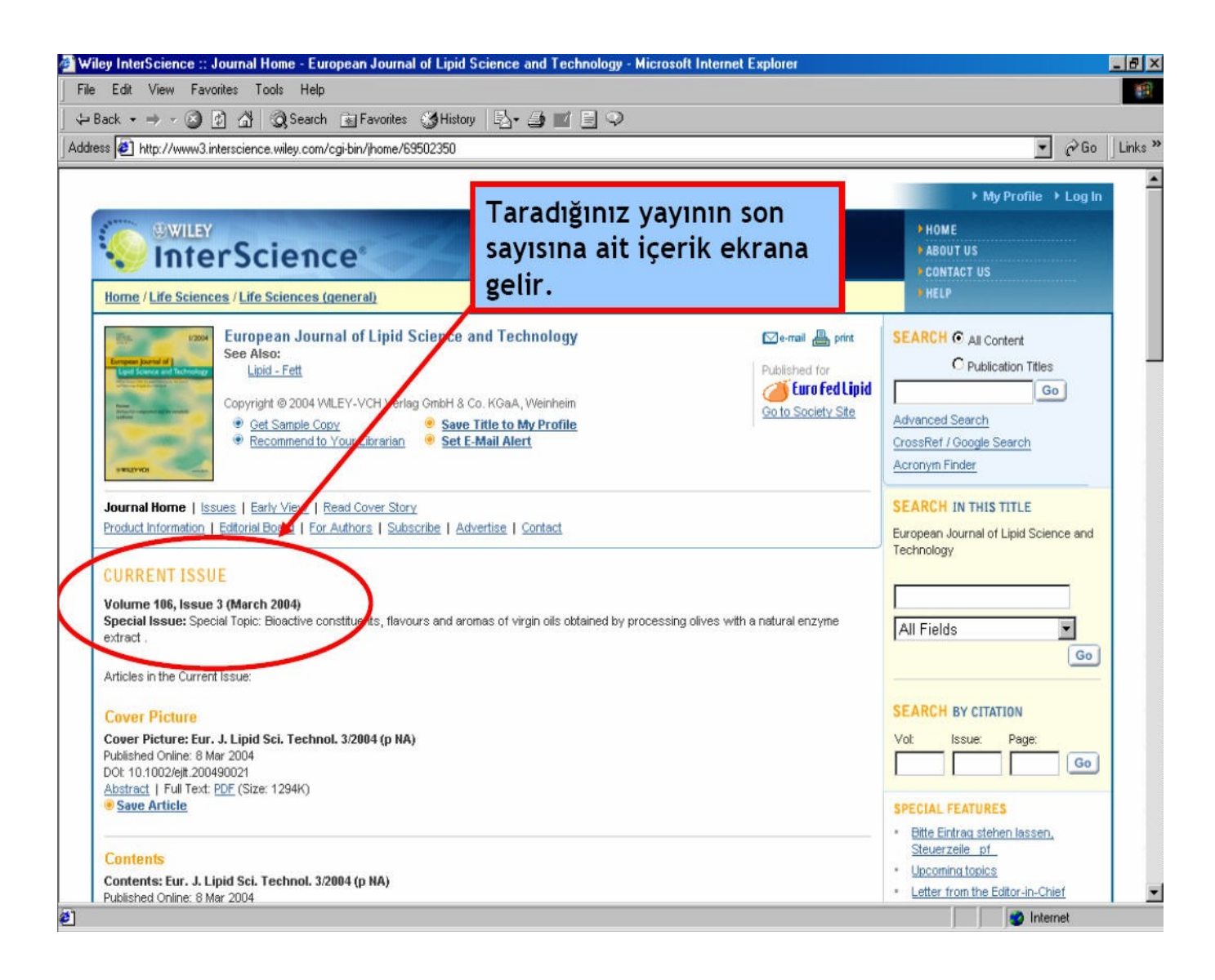

SDÜ Bilgi Merkezi E-Bülten

| 🚈 Wiley InterScience: Advanced Search - Microsoft Inte                                                                                                    | ernet Explorer                                                                                                    |                                                                                                    |                                                                                                    | - 8 ×              |
|----------------------------------------------------------------------------------------------------|----------------------------------------------------------------------------------------------------|----------------------------------------------------------------------------------------------------|----------------------------------------------------------------------------------------------------|--------------------|
| File Edit View Favorites Tools Help                                                                                                    | Coliemie tore                                                                                                    | mada makala badiži                                                                                                    |                                                                                                    |                    |
| J ← Back ← ⇒ → ② 😰 🖓 🔞 Search 💽 Favorites                                                                                                    | Gelişmiş tara                                                                                                    | imada makale başlığı,                                                                                                    |                                                                                                    |                    |
| Address 🕘 http://www3.interscience.wiley.com/search/allsearc                                                                                                    | yazar, özetç                                                                                                    | e, anahtar kelime, tüm                                                                                                    | ▼ 🖗 Go                                                                                                    | Links »            |
|                                                                                                    | alanlar, gibi                                                                                                    | seçenekleri işaretleyere                                                                                                    | k                                                                                                    | -                  |
| STATE OWNER                                                                                                    | taramanızı v                                                                                                    | anabilirsiniz                                                                                                    |                                                                                                    |                    |
| InterScience                                                                                                    | caramamzi y                                                                                                    |                                                                                                    | rus                                                                                                    |                    |
| Timer Science                                                                                                    |                                                                                                    |                                                                                                    | CONTACT US                                                                                                    |                    |
| SEARCH                                                                                                    |                                                                                                    |                                                                                                    | • HELP                                                                                                    |                    |
| Home / Advanced Search                                                                                                    |                                                                                                    |                                                                                                    | NOW ONLINE                                                                                                    |                    |
| Advanced Search                                                                                                    |                                                                                                    |                                                                                                    | $\frown$                                                                                                    |                    |
|                                                                                                    |                                                                                                    |                                                                                                    | wo6                                                                                                    |                    |
| Enter a term below and click Go to continue                                                                                                    |                                                                                                    |                                                                                                    | Cross Search                                                                                                    |                    |
| Search For:                                                                                                    | In:                                                                                                    |                                                                                                    | wildt                                                                                                    |                    |
|                                                                                                    | All Fields                                                                                                    |                                                                                                    | POWERED BY                                                                                                    |                    |
|                                                                                                    | All Fielde                                                                                                    |                                                                                                    | Google <sup>-</sup>                                                                                                    |                    |
|                                                                                                    |                                                                                                    | /                                                                                                    | 9-publisher pilot for full-text                                                                                                    |                    |
|                                                                                                    | All Fields                                                                                                    |                                                                                                    | scholarly research                                                                                                    |                    |
| Go                                                                                                    |                                                                                                    |                                                                                                    |                                                                                                    |                    |
| Product Type                                                                                                    |                                                                                                    |                                                                                                    | SEARCH TIPS                                                                                                    |                    |
|                                                                                                    |                                                                                                    |                                                                                                    | Tip No. 1:<br>Boolean operators AND OR and                                                                                                    |                    |
| -                                                                                                    |                                                                                                    |                                                                                                    | NOT can be selected from the                                                                                                    |                    |
| L Journals L Referen                                                                                                    | nce Works                                                                                                    |                                                                                                    | entered directly within the search                                                                                                    |                    |
| L OnlineBooks L Databa                                                                                                    | ses                                                                                                    |                                                                                                    | text boxes. You can further<br>restrict searches by selecting a                                                                                                    |                    |
| Collections and Saved Items                                                                                                    |                                                                                                    |                                                                                                    | field such as Article Title from the<br>pulldown selection box at the end                                                                                                    |                    |
| My Saved Content                                                                                                    |                                                                                                    |                                                                                                    | of the search input box.                                                                                                    |                    |
|                                                                                                    |                                                                                                    |                                                                                                    | Tip No. 2:                                                                                                    |                    |
|                                                                                                    |                                                                                                    |                                                                                                    | a more complex search. Use                                                                                                    |                    |
| energy Online Deals Callesting                                                                                                    |                                                                                                    |                                                                                                    | NEAR/ with a number to indicate                                                                                                    |                    |
| = Unlinebook Collections =====                                                                                                    |                                                                                                    |                                                                                                    | proximity.                                                                                                    | -                  |
| I= Unlinebook Collections =====                                                                                                    |                                                                                                    |                                                                                                    | proximity.                                                                                                    | •                  |
| I Unlinebook Collections =====                                                                                                    |                                                                                                    |                                                                                                    | proximity.                                                                                                    | <u> </u>           |
|                                                                                                    | ernet Explorer                                                                                                    |                                                                                                    | proximity.                                                                                                    | _ & ×              |
|                                                                                                    | ernet Explorer                                                                                                    | =] Q                                                                                                    | proximity.                                                                                                    | _ ₽ ×              |
| Wiley InterScience: Advanced Search - Microsoft Inte<br>File Edit View Favorites Tools Help<br>Help Search - P - 2 2 2 2 2 2 2 2 2 2 2 2 2 2 2 2 2                                                                                                    | ernet Explorer                                                                                                    | ∃ Q                                                                                                    | proximity.                                                                                                    | - 🗗 🗙<br>I Links » |
| Wiley InterScience: Advanced Search - Microsoft Inter<br>File Edit View Favorites Tools Help<br>Back                                                                                                    | ernet Explorer<br>SHistory 🔄 🗃 🖬<br>Aakale adı, yaz                                                                                                    | ∃ ♀<br>zar, özetçe, anahtar                                                                                                    | proximity.                                                                                                    | _ & ×              |
| Wiley InterScience: Advanced Search - Microsoft Inte<br>Wiley InterScience: Advanced Search - Microsoft Inte<br>File Edit View Favorites Tools Help<br>→ Back - → - ③ ② ③ ③ ③ ③ Search → Favorites<br>Address ④ http://www.3.interscience.wiley.com/search/a<br>k                                                                                                    | ernet Explorer<br>S History 2- 3 1<br>Makale adı, yaz<br>celimeler,tüm                                                                                                    | ∃♀<br>zar, özetçe, anahtar<br>alanlar gibi seçeneklerd                                                                                      | en                                                                                                    | Links »            |
| Wiley InterScience: Advanced Search - Microsoft Inte<br>Wiley InterScience: Advanced Search - Microsoft Inte<br>File Edit View Favorites Tools Help<br>Gal Search Favorites<br>Address Interscience wiley.com/search/a<br>Microsoft Interscience wiley.com/search/a<br>Microsoft Interscience wiley.com/search/a<br>SWILEY<br>SUBJECT Science                                                                                                    | ernet Explorer                                                                                                    | ן ⊋<br>zar, özetçe, anahtar<br>alanlar gibi seçeneklerd<br>זו seçiniz.                                                                      | en<br>T us                                                                                                    | _ [4] ×            |
|                                                                                                    | ernet Explorer<br>History                                                                                                    | ∃ ♀<br>zar, özetçe, anahtar<br>alanlar gibi seçeneklerd<br>nı seçiniz.                                                                      | en<br>rus<br>contact us                                                                                                    | Links »            |
| Wiley InterScience: Advanced Search - Microsoft Inte<br>Back Microsoft Inte<br>Address                                                                                                    | ernet Explorer<br>Makale adı, yaz<br>telimeler,tüm<br>ize uygun olar                                                                                                    | ∃ ♀<br>zar, özetçe, anahtar<br>alanlar gibi seçeneklerd<br>nı seçiniz.                                                                      | en<br>tus<br>tere                                                                                                    | Links »            |
| Wiley InterScience: Advanced Search - Microsoft Inte<br>Back                                                                                                    | ernet Explorer<br>Makale adı, yaz<br>telimeler,tüm<br>ize uygun olar                                                                                                    | Q<br>zar, özetçe, anahtar<br>alanlar gibi seçeneklerd<br>nı seçiniz.                                                                        | en<br>TUS<br>CONTACT US<br>HELP<br>NOW ONLINE                                                                                                    | Links »            |
| Wiley InterScience: Advanced Search - Microsoft Inte<br>File Edit View Favorites Tools Help<br>Help<br>Back                                                                                                    | ernet Explorer<br>Makale adı, yaz<br>Airelimeler,tüm<br>ize uygun olar                                                                                                    | ∃ ♀<br>zar, özetçe, anahtar<br>alanlar gibi seçeneklerd<br>11 seçiniz.                                                                      | en<br>TUS<br>CONTACT US<br>HELP<br>NOW ONLINE                                                                                                    | Links »            |
| Wiley InterScience: Advanced Search - Microsoft Inte<br>Back Microsoft Inte<br>Address  Http://www.3.interscience.wiley.com/search/a<br>Microsoft InterScience                                                                                                    | ernet Explorer<br>S History A- I II<br>Aakale adı, yaz<br>celimeler,tüm<br>ize uygun olar                                                                                                    | ⊒ ♀<br>zar, özetçe, anahtar<br>alanlar gibi seçeneklerd<br>n seçiniz.                                                                       | en<br>TUS<br>CONTACT US<br>HELP<br>NOW ONLINE                                                                                                    | Links »            |
| Wiley InterScience: Advanced Search - Microsoft Inte<br>Back Microsoft Inte<br>Address  Http://www.3.interscience.wiley.com/search/a<br>Address  Mither Science SEARCH Home / Advanced Search Advanced Search Enter a term below and click Go to continue.                                                                                                    | ernet Explorer                                                                                                    | ∃ ♀<br>zar, özetçe, anahtar<br>alanlar gibi seçeneklerd<br>n seçiniz.                                                                       | en<br>TUS<br>CONTACT US<br>HELP<br>NOW ONLINE                                                                                                    | _ 5 ×              |
| Wiley InterScience: Advanced Search - Microsoft Inte<br>Back Microsoft Inte<br>Address                                                                                                    | ernet Explorer                                                                                                    | ⊒ ♀<br>zar, özetçe, anahtar<br>alanlar gibi seçeneklerd<br>nı seçiniz.                                                                      | en<br>TUS<br>CONTACT US<br>HELP<br>NOW ONLINE                                                                                                    | _ & X              |
| Wiley InterScience: Advanced Search - Microsoft Inte<br>Back Microsoft Inte<br>Address                                                                                                    | ernet Explorer                                                                                                    | ⊇ ♀<br>zar, özetçe, anahtar<br>alanlar gibi seçeneklerd<br>nı seçiniz.                                                                      | en<br>rus<br>contact us<br>HELP<br>NOW ONLINE                                                                                                    | Links »            |
| Wiley InterScience: Advanced Search - Microsoft Inte<br>Back Microsoft Inte<br>Address                                                                                                    | ernet Explorer                                                                                                    | zar, özetçe, anahtar<br>alanlar gibi seçeneklerd<br>n seçiniz.                                                                              | en<br>TUS<br>CONTACT US<br>HELP<br>NOW ONLINE<br>Search<br>Search<br>Search<br>COOSIC<br>Santhlisher nild for full-test                                                                                                    | Links »            |
| Wiley InterScience: Advanced Search - Microsoft Inte<br>File Edit View Favorites Tools Help<br>Help<br>Back                                                                                                    | ernet Explorer                                                                                                    | ⊇ ♀<br>zar, özetçe, anahtar<br>alanlar gibi seçeneklerd<br>n seçiniz.                                                                       | en<br>rus<br>contact us<br>HELP<br>NOW ONLINE<br>Search<br>Search | Links »            |
| Wiley InterScience: Advanced Search - Microsoft Inte<br>File Edit View Favorites Tools Help<br>Help<br>Back                                                                                                    | ernet Explorer  S History Aakale adı, yaz Celimeler,tüm ize uygun olar  In: All Fields All Fields Author FullText/Abstracts Author FullText/Abstracts Author                                                                                                    | ⊇ ♀<br>zar, özetçe, anahtar<br>alanlar gibi seçeneklerd<br>n seçiniz.                                                                       | en<br>TUS<br>CONTACT US<br>HELP<br>NOW ONLINE<br>Search<br>Search<br>Search<br>Search<br>Search<br>Search<br>Search<br>Search                                                                                                    | Links »            |
| Wiley InterScience: Advanced Search - Microsoft Inte<br>Back Microsoft Inte<br>Address                                                                                                    | ernet Explorer  S History                                                                                                    | ⊇ ♀<br>zar, özetçe, anahtar<br>alanlar gibi seçeneklerd<br>n seçiniz.                                                                       | en<br>TUS<br>CONTACT US<br>HELP<br>NOW ONLINE<br>Search<br>SEARCH TIPS                                                                                                    | - 8 ×              |
| Wiley InterScience: Advanced Search - Microsoft Inte<br>Back Microsoft Inte<br>Address                                                                                                    | In:<br>All Fields<br>All Fields<br>All Fields<br>All Fields<br>All Fields<br>Author<br>FullText/Abstracts<br>Author Affiliation<br>Keywords<br>Funding Agency<br>ISBN                                                                                                    | zar, özetçe, anahtar<br>alanlar gibi seçeneklerd<br>n seçiniz.                                                                              | en<br>TUS<br>CONTACT US<br>HELP<br>NOW ONLINE<br>NOW ONLINE<br>Search<br>Search<br>Search<br>Search<br>Search<br>Search<br>Search<br>Tip No. 1:<br>Boolean operators AND, OR, and                                                                                                    | Links »            |
| Wiley InterScience: Advanced Search - Microsoft Inte<br>Back                                                                                                    | In:<br>Aakale adı, yaz<br>Aakale adı, yaz<br>celimeler,tüm<br>ize uygun olar<br>All Fields<br>All Fields<br>Author Afiliation<br>Keywords<br>Funding Agency<br>ISBN<br>SSN<br>Artice Fool                                                                                                    | zar, özetçe, anahtar<br>alanlar gibi seçeneklerd<br>n seçiniz.                                                                              | en<br>rus<br>contAct us<br>HELP<br>NOW ONLINE<br>Search TIPS<br>Search TIPS<br>Tip No. 1:<br>Bodiean operators AND, OR, and<br>NOT can be selected from the<br>puldidow selection boxes or                                                                                                    | Links »            |
| Wiley InterScience: Advanced Search - Microsoft Inte<br>Back Microsoft Inte<br>Address                                                                                                    | In:<br>Aakale adı, yaz<br>celimeler,tüm<br>ize uygun olar<br>All Fields<br>All Fields<br>Author<br>Fullication Titles<br>Author Affiliation<br>Keywords<br>Funding Agency<br>ISSN<br>Artice Pol                                                                                                    | zar, özetçe, anahtar<br>alanlar gibi seçeneklerd<br>n seçiniz.                                                                              | en<br>US<br>CONTACT US<br>HELP<br>NOW ONLINE<br>SEARCH TIPS<br>Tip No. 1:<br>Boolean operators AND, OR, and<br>NOT can be selected from the<br>puldown selection boxes or<br>entered directly within the search<br>text boxes. You can further                                                                                                    | Links »            |
| Wiley InterScience: Advanced Search - Microsoft Inte<br>Back                                                                                                    | In:<br>Aakale adı, yaz<br>Aakale adı, yaz<br>celimeler,tüm<br>ize uygun olar<br>All Fields<br>All Fields<br>Author<br>FulText/Abstracts<br>Author Afiliation<br>FulText/Abstracts<br>Author Afiliation<br>Funding Agency<br>ISSN<br>Artiche Dol                                                                                                    | Zar, özetçe, anahtar<br>alanlar gibi seçeneklerd<br>11 seçiniz.                                                                             | en<br>US<br>CONTACT US<br>HELP<br>NOW ONLINE<br>SEARCH TIPS<br>SEARCH TIPS<br>Tip No. 1:<br>Boolean operators AND, OR, and<br>NOT can be selected from the<br>pulldown selection boxes or<br>entered directly within the search<br>text boxes. You can further<br>restrict searches by selecting a<br>field supt as Article Tile from the                                                                                                    | Links »            |
| Wiley InterScience: Advanced Search - Microsoft Inte<br>Back                                                                                                    | ernet Explorer                                                                                                    | Zar, özetçe, anahtar<br>alanlar gibi seçeneklerd<br>n seçiniz.                                                                              | en<br>TUS<br>CONTACT US<br>HELP<br>NOW ONLINE<br>Search<br>Search TUS<br>Search TIPS<br>Tip No. 1:<br>Boolean operators AND, OR, and<br>NOT can be selected from the<br>puldown selection boxes or<br>entered directly within the search<br>text boxes. You can further<br>restrict searches by selecting a<br>field such as Artice Tile from the<br>puldown selection box at the end<br>of the search ther:                                                                                                    | Links »            |
| Wiley InterScience: Advanced Search - Microsoft Inte<br>Back                                                                                                    | In:<br>Autor Titles<br>Autor Affiliation<br>Keywords<br>Funding Agency<br>ISSN<br>Article Totol<br>Autor Affiliation<br>Keywords<br>Funding Agency<br>ISSN<br>Article Totol<br>Autor Affiliation<br>Keywords<br>Funding Agency<br>ISSN<br>Article Totol<br>ISSN<br>Article Totol<br>ISSN<br>Article Totol<br>ISSN<br>Article Totol<br>ISSN<br>Article Totol<br>ISSN<br>Article Totol<br>ISSN<br>ISSN<br>IS | Zar, özetçe, anahtar<br>alanlar gibi seçeneklerd<br>nı seçiniz.           Tarama kelimelerinizi<br>yazınız ye 'Go' buto-                    | en<br>TUS<br>CONTACT US<br>HELP<br>NOW ONLINE<br>Second and the second second seco                                                                                                    | Links »            |
| Wiley InterScience: Advanced Search - Microsoft Integration Search - Microsoft Integration Search - Microsoft Integratio | ernet Explorer  S History Aakale adı, yaz Celimeler,tüm ize uygun olar  In:  All Fields Publication Titles Author Affiliation Keywords Funding Agency ISBN SSN Artice Bol SSN Artice Bol SSN SSN Artice Bol SSN SSN SSN SSN SSN SSN SSN SSN SSN SS                                                                                                    | Zar, özetçe, anahtar<br>alanlar gibi seçeneklerd<br>nı seçiniz.           Tarama kelimelerinizi<br>yazınız ve 'Go' buto-<br>nunc tiklourare | en<br>TUS<br>CONTACT US<br>HELP<br>NOW ONLINE<br>Second Contract US<br>HELP<br>NOW ONLINE<br>Second Contract US<br>HELP<br>NOW Selection Boxes or<br>HELP<br>HELP<br>HEL                                                                            | Links »            |
| Wiley InterScience: Advanced Search - Microsoft Intel<br>Wiley InterScience: Advanced Search - Microsoft Intel<br>File Edit View Favorites Tools Help<br>Here P · P · P · P · P · P · P · P · P · P                                                                                                    | ernet Explorer  S History                                                                                                    | ⊇ ♀<br>zar, özetçe, anahtar<br>alanlar gibi seçeneklerd<br>nı seçiniz.                                                                      | Proximity.<br>Provimity.<br>Provide the second second s                                                                                                    | Links »            |
| Wiley InterScience: Advanced Search - Microsoft Inte<br>Back Microsoft Inte<br>Address                                                                                                    | In:<br>Aakale adı, yaz<br>celimeler,tüm<br>ize uygun olar<br>All Fields<br>All Fields<br>All Fields<br>Autor<br>Fublication Titles<br>Article Titles<br>Author<br>FullText/Abstracts<br>Author<br>FullText/Abstracts<br>Author<br>FullText/Abstracts<br>Author<br>FullText/Abstracts<br>Author<br>Keywords<br>Funding Agency<br>ISBN<br>SSN<br>SSN<br>SSN<br>SSN<br>SSN<br>SSN<br>SSN                                                                                                    | Zar, özetçe, anahtar<br>alanlar gibi seçeneklerd<br>n seçiniz.                                                                              | Proximity.<br>Providently.<br>Providently.<br>Prov                                                                                                    |                    |

|                                                                   | ience: Search Results - Microsoft Intern                                                                                                    | et Explorer                                                                                                    |                                                                                                    |                                                                                                    |                                                                                                    |
|-------------------------------------------------------------------|----------------------------------------------------------------------------------------------------|----------------------------------------------------------------------------------------------------|----------------------------------------------------------------------------------------------------|----------------------------------------------------------------------------------------------------|----------------------------------------------------------------------------------------------------|
| Edit Vie                                                          | ew Favorites Tools Help                                                                                                    |                                                                                                    |                                                                                                    |                                                                                                    |                                                                                                    |
| ack 🔹 🔿                                                           | 🕞 🧭 👔 🖓 😡 Search 👔 Favorites                                                                                                    | s 🌀 History 🛛 🛃 🗾                                                                                                    |                                                                                                    |                                                                                                    |                                                                                                    |
| ss 🙋 http:/                                                       | ://www3.interscience.wiley.com/search/allsearc                                                                                                    | ch                                                                                                    |                                                                                                    |                                                                                                    | ▼ 🔗 Go                                                                                                    |
| · ·                                                               |                                                                                                    |                                                                                                    |                                                                                                    |                                                                                                    |                                                                                                    |
|                                                                   |                                                                                                    |                                                                                                    |                                                                                                    |                                                                                                    |                                                                                                    |
| <u> </u>                                                          | WILEY                                                                                                    |                                                                                                    |                                                                                                    | ► H                                                                                                    | OME                                                                                                    |
| 1 (B)                                                             | InterScience                                                                                                    |                                                                                                    |                                                                                                    | A                                                                                                    | BOUT US                                                                                                    |
| C C A D                                                           |                                                                                                    | İlgili sonucl                                                                                                    | ar ekranda listeleni                                                                                                    | r.                                                                                                    | ONTACT US                                                                                                    |
| SEAR                                                              | C H                                                                                                    | - ingini sonaçı                                                                                                    |                                                                                                    |                                                                                                    | LLF                                                                                                    |
| Home / Ad                                                         | <u>dvanced Search</u> / Search Results                                                                                                    |                                                                                                    |                                                                                                    | SE                                                                                                    | ARCH  All Content                                                                                                    |
| Coorel                                                            | h Bogulta                                                                                                    |                                                                                                    |                                                                                                    |                                                                                                    | O Publication Titles                                                                                                    |
| Searci                                                            | ii Results                                                                                                    |                                                                                                    |                                                                                                    | Г                                                                                                    | Gol                                                                                                    |
| Show Res                                                          | sults in:                                                                                                    |                                                                                                    |                                                                                                    |                                                                                                    | unneed Search                                                                                                    |
|                                                                   | OnlineBooks Reference Works Data                                                                                                    | 10000                                                                                                    |                                                                                                    |                                                                                                    |                                                                                                    |
| Journals                                                          |                                                                                                    | 10505                                                                                                    |                                                                                                    | Adv                                                                                                    | arch Tins                                                                                                    |
| There are 8                                                       | 8 results for: "fatty in Keywords and acid in K                                                                                                    | Keywords and seed in Keyword                                                                                                    | ds, in subject Life Sciences, in product 🛛 🐵 S                                                                                                    | ave Search Acr                                                                                                    | arch Tips<br>ronym Finder                                                                                                    |
| There are 8<br>type Journ                                         | 8 results for: "fatty in Keywords and acid in M<br>nals"                                                                                                    | Keywords and seed in Keyword                                                                                                    | ds, in subject Life Sciences, in product<br>e E                                                                                                    | ave Search<br>dit Search                                                                                             | raniced Search<br>arch Tips<br>ronym Finder                                                                                                    |
| There are 8<br>type Journ<br>View: 1-8                            | 8 results for: "fatty in Keywords and acid in M<br>nals"                                                                                                    | Reywords and seed in Keyword                                                                                                    | ds, in subject Life Sciences, in product 🛛 🐵 E<br>🐵 E                                                                                                    | ave Search<br>dit Search<br>VI                                                                                       | arch Tips<br>ronym Finder<br>EW RESULTS<br>Results of All Content                                                                                                    |
| There are 8<br>type Journ<br>View: 1-8                            | 8 results for: "fatty in Keywords and acid in F<br>nais"<br>9                                                                                                    | Keywords and seed in Keyword                                                                                                    | ds, in subject Life Sciences, in product  🐵 E<br>👻 E                                                                                                    | ave Search<br>dit Search<br>VI                                                                                       | arch Tips<br>ronym Finder<br>EW RESULTS<br>Results of All Content<br>searches are sorted by                                                                                                    |
| There are 8<br>type Journ<br>View: 1-8<br>Select                  | 8 results for: "fatty in Keywords and acid in M<br>nals"<br>Article Information                                                                                                    | Keywords and seed in Keyword                                                                                                    | ds, in subject Life Sciences, in product<br>● E<br>Sort by: Match %   Dat                                                                                                    | ave Search<br>dit Search<br>VI<br>•<br>•                                                                             | eronym Finder<br>EW RESULTS<br>Results of All Content<br>searches are sorted by<br>product type and can be<br>changed by clicking on the a                                                                                                    |
| There are 8<br>type Journ<br>View: 1-8<br>Select                  | 8 results for: "fatty in Keywords and acid in F<br>nals"<br>Article Information<br>Y-Linolenic acid content and fatty acid                                                                                                    | (eywords and seed in Keyword)<br>d composition of Boraginacea                                                                                                    | ds, in subject Life Sciences, in product<br>● E<br>Sort by: Match %   Dat<br>te seed oils                                                                                                    | ave Search<br>dit Search<br>vi<br>•<br>•                                                                             | EW RESULTS<br>Results of All Content<br>searches are sorted by<br>product type and can be<br>changed by clicking on the a<br>new selection such as Online                                                                                                    |
| There are 8<br>type Journ<br>View: 1-8<br>Select                  | 8 results for: "fatty in Keywords and acid in M<br>nals"<br>Article Information<br>Y-Linolenic acid content and fatty aci<br>European Lowed Michil Science and Tet<br>Victure 106, Issue 3, Date: March 2001 P                                                                                                    | decomposition of Boraginacea<br>chnology<br>ages: 160-164                                                                                                    | ds, in subject Life Sciences, in product<br>●<br>●<br>Sort by: Match %   Dat<br>ne seed oils                                                                                                    | ave Search<br>dit Search<br>e   Product                                                                              | EW RESULTS<br>Results of All Content<br>searches are sorted by<br>product type and can be<br>changed by clicking on the a<br>new selection such as Online<br>Books in the product tab bar.                                                                                                    |
| There are 8<br>type Journ<br>View: 1-8<br>Select                  | 8 results for: "fatty in Keywords and acid in M<br>nals"<br>Article Information<br>Y-Linolenic acid content and fatty aci<br>European, lowerd of Highl Science and Tec<br>Yome 106, Issue 3, Date: March 2001, P<br>Nurgun Erdemoglu, Senay Kusmenoglu, M                                                                                                    | Keywords and seed in Keyword<br>id composition of Boraginacea<br>chnology<br>ages: 160-164<br>cit Yural                                                                                                    | ds, in subject Life Sciences, in product<br>●<br>●<br>Sort by: Match %   Dat<br>e seed oils                                                                                                    | ave Search<br>dit Search<br>e   Product                                                                              | EW RESULTS<br>Results of All Content<br>searches are sorted by<br>product type and can be<br>changed by clicking on the a<br>new selection such as Online<br>Books in the product tab bar.<br>Results of Search in this Title<br>searches are limited to one                                                                                                    |
| There are 8<br>type Journ<br>View: 1-8                            | 8 results for: "fatty in Keywords and acid in F<br>nals"<br>Article Information<br>Y-Linolenic acid content and fatty aci<br>European Januari Humi Science and Ter<br>Visione 106, Issue 3, Date: March 2001 P<br>Nurgun Erdemoglu, Senay Kusmenoglu, M<br>Abstract   References   Full Text: PDF (6<br>Distingues in the composition of a fit                                                                                                    | decomposition of Boraginacea<br>chnology<br>ages: 160-164<br>of Yural                                                                                                    | ds, in subject Life Sciences, in product<br>Sort by: Match %   Dat<br>re seed oils                                                                                                    | ave Search<br>dit Search<br>e   Product<br>ta spp.)                                                                  | EW RESULTS<br>Results of All Content<br>searches are sorted by<br>product type and can be<br>changed by clicking on the a<br>new selection such as Online<br>Books in the product tab bar.<br>Results of Search in this Title<br>searches are limited to one<br>publication and include the<br>product's identifying ISSN or                                                                                                    |
| There are 8 type Journals View: 1-8 Select                        | 8 results for: "fatty in Keywords and acid in F<br>nals"<br>Article Information<br>Y-Linolenic acid content and fatty aci<br>European January (Maini Science and Ter<br>Visione 106, Issue 3, Date: March 2001 P<br>Nurgun Erdemoglu, Senay Kusmenoglu, M<br>Abstract   References   Full Text: PDF (6<br>Naidinos in the composition of soft<br>following microscore or softent                                                                                                    | decomposition of Boraginacea<br>chnology<br>ages: 160-164<br>cit Yural<br>(A)                                                                                                    | ds, in subject Life Sciences, in product<br>Sort by: Match %   Dat<br>re seed oils<br>recular species of pumpkin seeds (Cucurbi                                                                   | ave Search<br>dit Search<br>is   Product<br>ita spp.)                                                                | EW RESULTS<br>Results of All Content<br>searches are sorted by<br>product type and can be<br>changed by clicking on the a<br>new selection such as Online<br>Books in the product tab bar.<br>Results of Search in this Title<br>searches are limited to one<br>publication and include the<br>product's identifying ISSN or<br>ISBN code in the displayed                                                                                                    |
| There are 8 type Journals View: 1-8 Select                        | 8 results for: "fatty in Keywords and acid in k<br>nals"<br>Article Information<br>Y-Linolenic acid content and fatty aci<br>European Journal of Linid Science and Ter<br>Youme 106, Issue 3, Date: March 2005 P<br>Nurgun Erdemoglu, Senay Kusmenoglu, M<br>Abstract   References   Full Text: PDF (6<br>Neiations in the composition of acid<br>following micrower in cament<br>European Journal of Linid Science and Ter<br>Youme 106, Issue 2, Date: February 2004                                                                                                    | decomposition of Boraginacea<br>chinology<br>ages: 160-164<br>mit Yural<br>Ny<br>lipids and triacyngwcerol mole<br>chinology<br>Pages: 101-109                                                                                                    | ds, in subject Life Sciences, in product S<br>Sort by: Match %   Dat<br>se seed oils<br>cular species of pumpkin seeds (Cucurbi                                                                   | ave Search<br>dit Search<br>e   Product<br>ita spp.)                                                                 | rent Tips     ronym Finder      EW RESULTS      Results of All Content     searches are sorted by     product type and can be     changed by clicking on the a     new selection such as Online     Books in the product tab bar.     Results of Search in this Title     searches are limited to one     publication and include the     product's identifying ISSN or     ISBN code in the displayed     search string.     Possith of the yman 1                                                                                                    |
| There are 8<br>type Journ<br>View: 1-8<br>Select                  | 8 results for: "fatty in Keywords and acid in k<br>nais"<br>Article Information<br>Y-Linolenic acid content and fatty aci<br>European, Journal of Lipid Science and Ter<br>Volme 106, Issue 3, Date: March 2005 IP<br>Nurgun Erdemoglu, Senay Kusmenoglu, M<br>Abstract   References   Full Text: PDF (f<br>Volations in the composition of soft<br>following microwww.meanment<br>European Journal of Lipid Science and Ter<br>Volume 106, Issue 2, Date: February 2004<br>Hiromi Yoshida, Yuka Tomiyama, Yuki Hira                                                                                                    | decomposition of Boraginacea<br>chnology<br>ages: 160-164<br>cit Vural<br>Ny<br>pipids and triacyngiscerol mole<br>chnology<br>, Pages: 101-109<br>kawa, Yoshiyuki Mizushina                                                                                      | ds, in subject Life Sciences, in product Sort By: Match %   Dat<br>Sort by: Match %   Dat<br>e seed oils<br>cular species of pumpkin seeds (Cucurbi<br>Tarama sonuçları<br>u a ana bilin a sacada | ave Search<br>dit Search<br>e   Product<br>ita spp.)<br>NI .                                                         | EVERSIVE Search in the product's dentifying ISSN or ISSN code in the displayed search by Class of Search in this Title searches are limited to one publication and include the product's identifying ISSN or ISSN code in the displayed search string.                                                                                                    |
| There are 8 type Journals View: 1-8 Select                        | 8 results for: "fatty in Keywords and acid in F<br>nais"<br>Article Information<br>Y-Linolenic acid content and fatty aci<br>European, Journal of Human Science and Tec<br>Youme 106, Issue 3, Date: March 2005 IP<br>Nurgun Erdemoglu, Senay Kusmenoglu, M<br>Abstract   References   Full Text: PDF (f<br>Volations in the composition of soff<br>following intervent sectiment<br>European Journal of Lipid Science and Tec<br>Yolume 106, Issue 2, Date: February 2004<br>Hiromi Yoshida, Yuka Tomiyama, Yuki Hira<br>Abstract   References   Full Text: PDF (f                                                                                                    | Agges<br>Acywords and seed in Keyword<br>ad composition of Boraginacea<br>chnology<br>ages: 160-164<br>cit Yural<br>No<br>lipids and triacyng/scerol mole<br>chnology<br>, Pages: 101-109<br>kawa, Yoshiyuki Mizushina<br>133K)                                   | ds, in subject Life Sciences, in product Sort by: Match %   Def<br>Sort by: Match %   Def<br>re seed oils<br>Tarama sonuçları<br>görebilir, e-posta                                               | ave Search<br>dit Search<br>VI<br>•<br>±   Product<br>ita spp.)<br>NI<br>•                                           | Anced Search<br>arch Tips<br>ronym Finder<br>EW RESULTS<br>Results of All Content<br>searches are sorted by<br>product type and can be<br>changed by clicking on the a<br>new selection such as Online<br>Books in the product tab bar.<br>Results of Search in this Title<br>searches are limited to one<br>publication and include the<br>product's identifying ISSN or<br>ISBN code in the displayed<br>search string.<br>Results of journal Search by<br>Citation searches display a<br>single record for the selected                                                                                                    |
| There are 8 type Journals There are 8 type Journ View: 1-8 Select | 8 results for: "fatty in Keywords and acid in F<br>nals"<br>Article Information<br>Y-Linolenic acid content and fatty aci<br>European, lowed with Science and Ter<br>Yourne 106, Issue 3, Date: March 2004 P<br>Nurgun Erdemoglu, Senay Kusmenoglu, M<br>Abstract   References   Full Text: PDF (6<br>Viations in the composition of acy<br>following Information acid field<br>Volume 106, Issue 2, Date: February 2004<br>Hiromi Yoshida, Yuka Tomiyama, Yuki Hira<br>Abstract   References   Full Text: PDF (1<br>A new database for seed oil fatty acid<br>European Journal of Lipid Science and Ter                                                                                                    | decomposition of Boraginacea<br>choology<br>ages: 160-164<br>cit Yural<br>ky<br>lipids and triacyngwcerol mole<br>choology<br>, Pages: 101-109<br>kawa, Yoshiyuki Mizushina<br>(33K)<br>Is - the database SOFA<br>choology                                        | ds, in subject Life Sciences, in product Sort by: Match %   Dat<br>Sort by: Match %   Dat<br>reseed oils<br>Tarama sonuçlarıı<br>görebilir, e-posta<br>gönderebilir ve cı                         | ave Search Acr<br>dit Search VI<br>e   Product<br>ita spp.)<br>NI .                                                  | Anced Search<br>arch Tips<br>ronym Finder<br>EW RESULTS<br>Results of All Content<br>searches are sorted by<br>product type and can be<br>changed by clicking on the a<br>new selection such as Online<br>Books in the product tab bar.<br>Results of Search in this Title<br>searches are limited to one<br>publication and include the<br>product's identifying ISSN or<br>ISBN code in the displayed<br>search string.<br>Results of journal Search by<br>Citation searches display a<br>single record for the selected<br>publication.                                                                                                    |
| There are 8 type Journals There are 8 type Journ View: 1-8 Select | 8 results for: "fatty in Keywords and acid in F<br>nais"<br>Article Information<br>Y-Linolenic acid content and fatty aci<br>European, Joured Hilling Science and Tet<br>Yourne 106, Issue 3, Date: March 2001 P<br>Nurgun Erdemoglu, Senay Kusmenoglu, M<br>Abstract   References   Full Text: PDF (6<br>Visitions in the composition of syl<br>following Intercourse acidinent<br>European Journal of Lipid Science and Tet<br>Yolume 106, Issue 2, Date: February 2004<br>Hiromi Yoshida, Yuka Tomiyama, Yuki Hira<br>Abstract   References   Full Text: PDF<br>C A new database for seed oil fatty acid<br>European Journal of Lipid Science and Tet<br>Yolume 105, Issue 2, Date: February 2003<br>Keth Ölenet Of Lipid Science and Tet<br>Yolume 105, Issue 2, Date: February 2003          | decomposition of Boraginacea<br>choology<br>ages: 160-164<br>cit yural<br>by<br>lipids and triacyngiccerol mole<br>choology<br>, Pages: 101-109<br>kawa, Yoshiyuki Mizushina<br>(33k)<br><b>15 - the database SOFA</b><br>choology<br>, Pages: 92-103<br>e Suddio | ds, in subject Life Sciences, in product                                                                                                    | ave Search<br>ave Search<br>ave Search<br>Acr<br>VI<br>•<br>•<br>•<br>•<br>•<br>•<br>•<br>•<br>•<br>•<br>•<br>•<br>• | Anced Search<br>arch Tips<br>ronym Finder<br>EW RESULTS<br>Results of All Content<br>searches are sorted by<br>product type and can be<br>changed by clicking on the a<br>new selection such as Online<br>Books in the product tab bar.<br>Results of Search in this Title<br>searches are limited to one<br>publication and include the<br>product's identifying ISSN or<br>ISBN code in the displayed<br>search string.<br>Results of journal Search by<br>Citation searches display a<br>single record for the selected<br>publication.<br>view the abstracts for results<br>quertially:                                                                   |
| There are 8 type Journals View: 1-8 Select                        | 8 results for: "fatty in Keywords and acid in F<br>nais"<br>Article Information<br>Y-Linolenic acid content and fatty aci<br>European, Joured Hill Keisence and Tet<br>Yamie 106, Issue 3, Date: March 2001 P<br>Nurgun Erdemoglu, Senay Kusmenoglu, M<br>Abstract   References   Full Text: PDF (6<br>Viations in the composition of expl<br>following Intercourse of actiment<br>European Journal of Lipid Science and Tet<br>Yolume 106, Issue 2, Date: February 2004<br>Hiromi Yoshida, Yuka Tomiyama, Yuki Hira<br>Abstract   References   Full Text: PDF (6<br>A new database for seed oil fatty acid<br>European Journal of Lipid Science and Tet<br>Yolume 105, Issue 2, Date: February 2003<br>Kurt Atizetmüller, Bertrand Matthäus, Holg<br>Abstract   References   Full Text: PDF (1   | decomposition of Boraginacea<br>choology<br>ages: 160-164<br>cit yural<br>initial sand triacynshoerol mole<br>choology<br>, Pages: 101-109<br>kawa, Yoshiyuki Mizushina<br>(33k)<br>fs - the database SOFA<br>choology<br>, Pages: 92-103<br>er Friedrich<br>7KQ  | ds, in subject Life Sciences, in product                                                                                                    | ave Search<br>dit Search<br>e   Product<br>ita spp.)<br>ni<br>kti<br>To set<br>1.                                    | Anced Search<br>arch Tips<br>ronym Finder<br>EW RESULTS<br>Results of All Content<br>searches are sorted by<br>product type and can be<br>changed by clicking on the a<br>new selection such as Online<br>Books in the product tab bar.<br>Results of Search in this Title<br>searches are limited to one<br>publication and include the<br>product's identifying ISSN or<br>ISBN code in the displayed<br>search string.<br>Results of journal Search by<br>Citation searches display a<br>single record for the selected<br>publication.<br>view the abstracts for results<br>quentially:                                                                   |
| There are 8 type Journals There are 8 type Journ View: 1-8 Select | 8 results for: "fatty in Keywords and acid in P<br>nais"<br>Article Information<br>Y-Linolenic acid content and fatty aci<br>European Joured of Unit Science and Tet<br>Yourne 106, Issue 3, Date: March 2004, P<br>Nurgun Erdemoglu, Senay Kusmenoglu, M<br>Abstract   References   Full Text: PDF (6<br>Poliations in the composition of acyl<br>following intercourse accument<br>European Journal of Lipid Science and Tet<br>Yolume 106, Issue 2, Date: February 2004<br>Hiromi Yoshida, Yuka Tomiyama, Yuki Hira<br>Abstract   References   Full Text: PDF (7<br>A new database for seed oil fatty acid<br>European Journal of Lipid Science and Tet<br>Yolume 105, Issue 2, Date: February 2003<br>Kurt Aitzetmüller, Bertrand Matthäus, Holg<br>Abstract   References   Full Text: PDF (7 | d composition of Boraginacea<br>chology<br>ages: 160-164<br>cit yural<br>inv<br>chology<br>,Pages: 101-109<br>kawa, Yoshiyuki Mizushina<br>33K)<br>ds - the database SOFA<br>chology<br>,Pages: 92-103<br>er Friedrich<br>17K)<br>in the hulls of sunflower see   | ds, in subject Life Sciences, in product                                                                                                    | ave Search<br>dit Search<br>e   Product<br>ita spp.)<br>nı<br>ktı                                                    | Anced Search<br>arch Tips<br>conym Finder<br>EW RESULTS<br>Results of All Content<br>searches are sorted by<br>product type and can be<br>changed by clicking on the a<br>new selection such as Online<br>Books in the product tab bar.<br>Results of Search in this Title<br>searches are limited to one<br>publication and include the<br>product's identifying ISSN or<br>ISBN code in the displayed<br>search string.<br>Results of journal Search by<br>Citation searches display a<br>single record for the selected<br>publication.<br>view the abstracts for results<br>quentially:<br>Select a few articles.<br>Seroll to the end of the<br>searches |

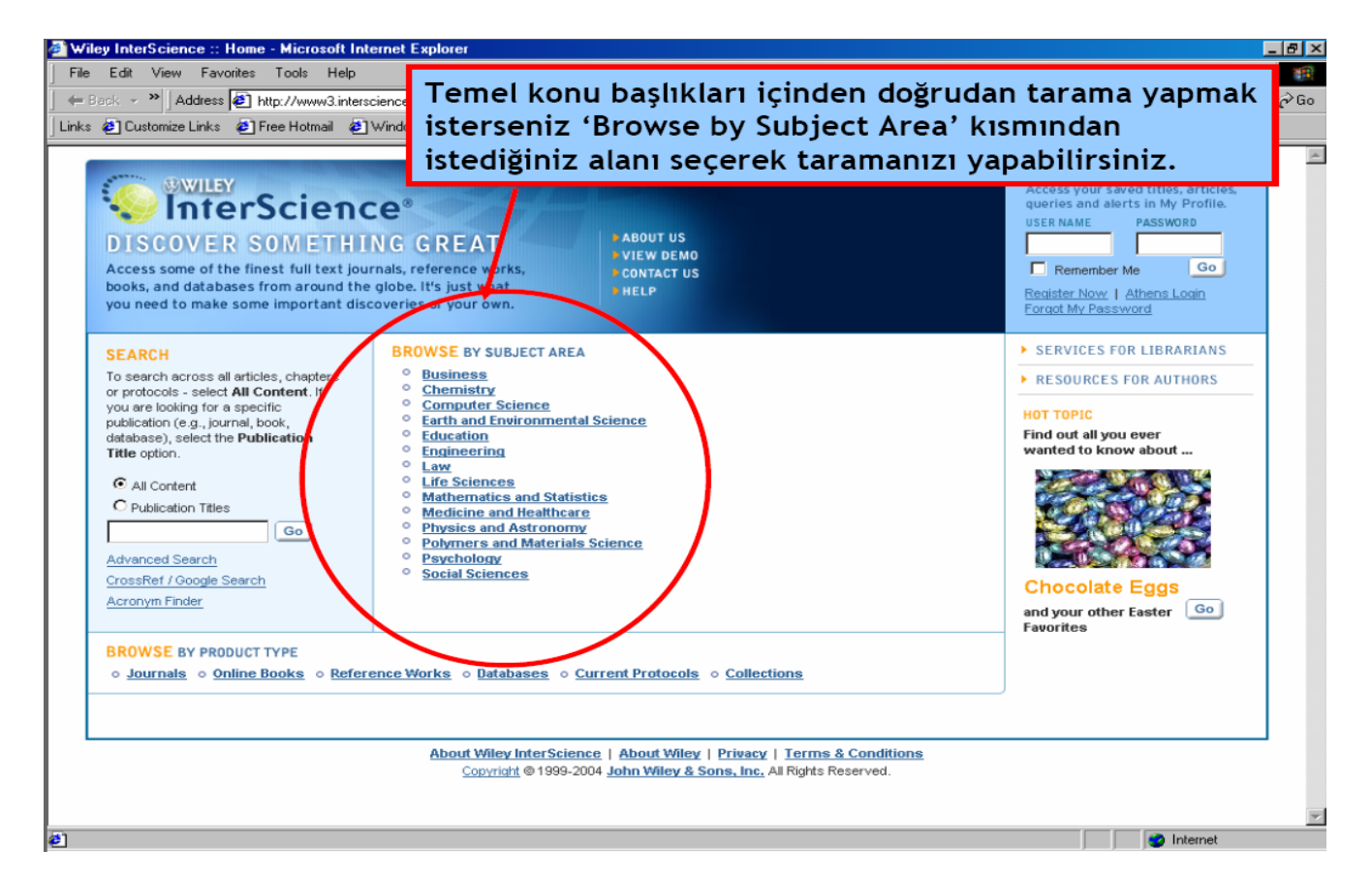

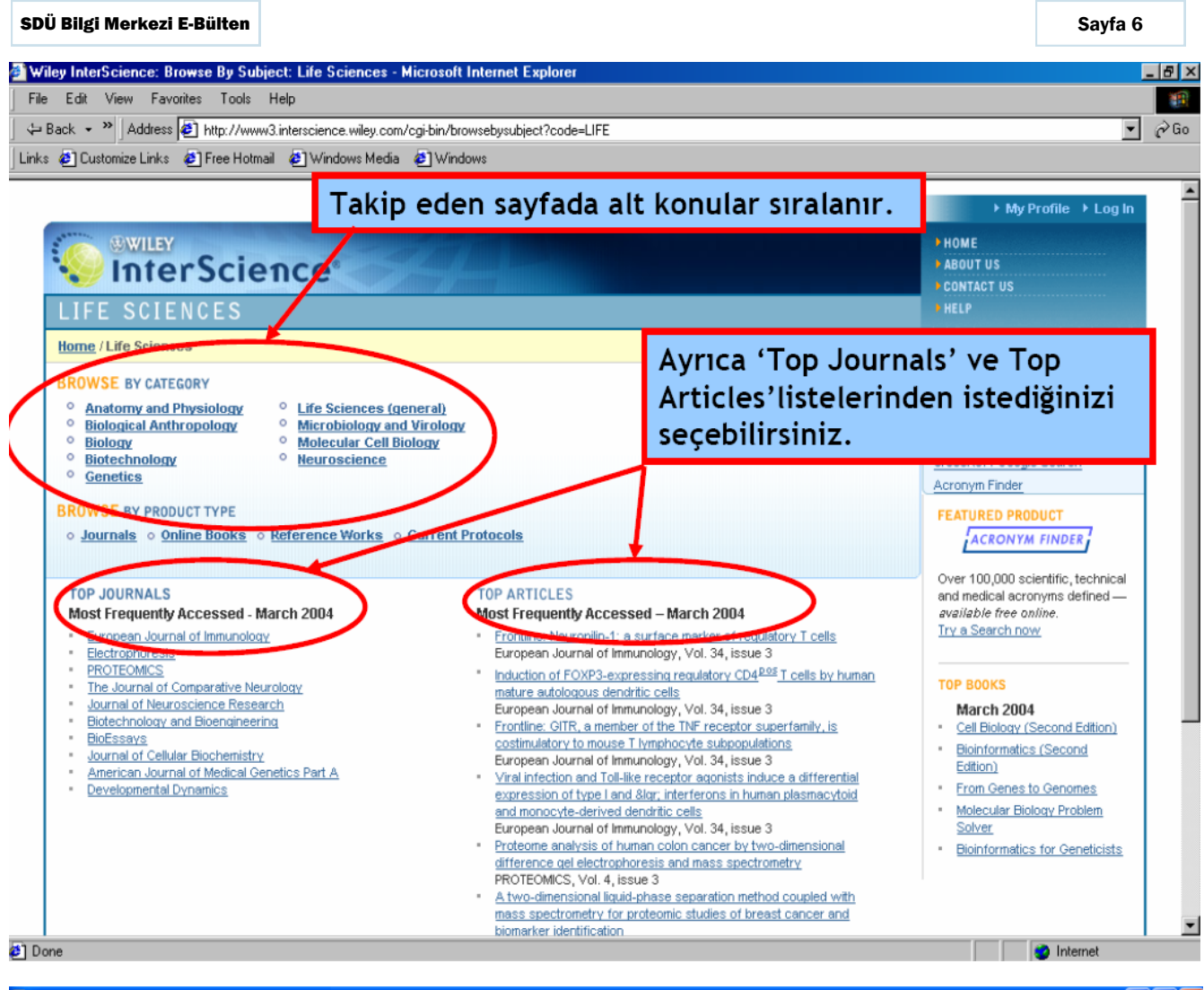

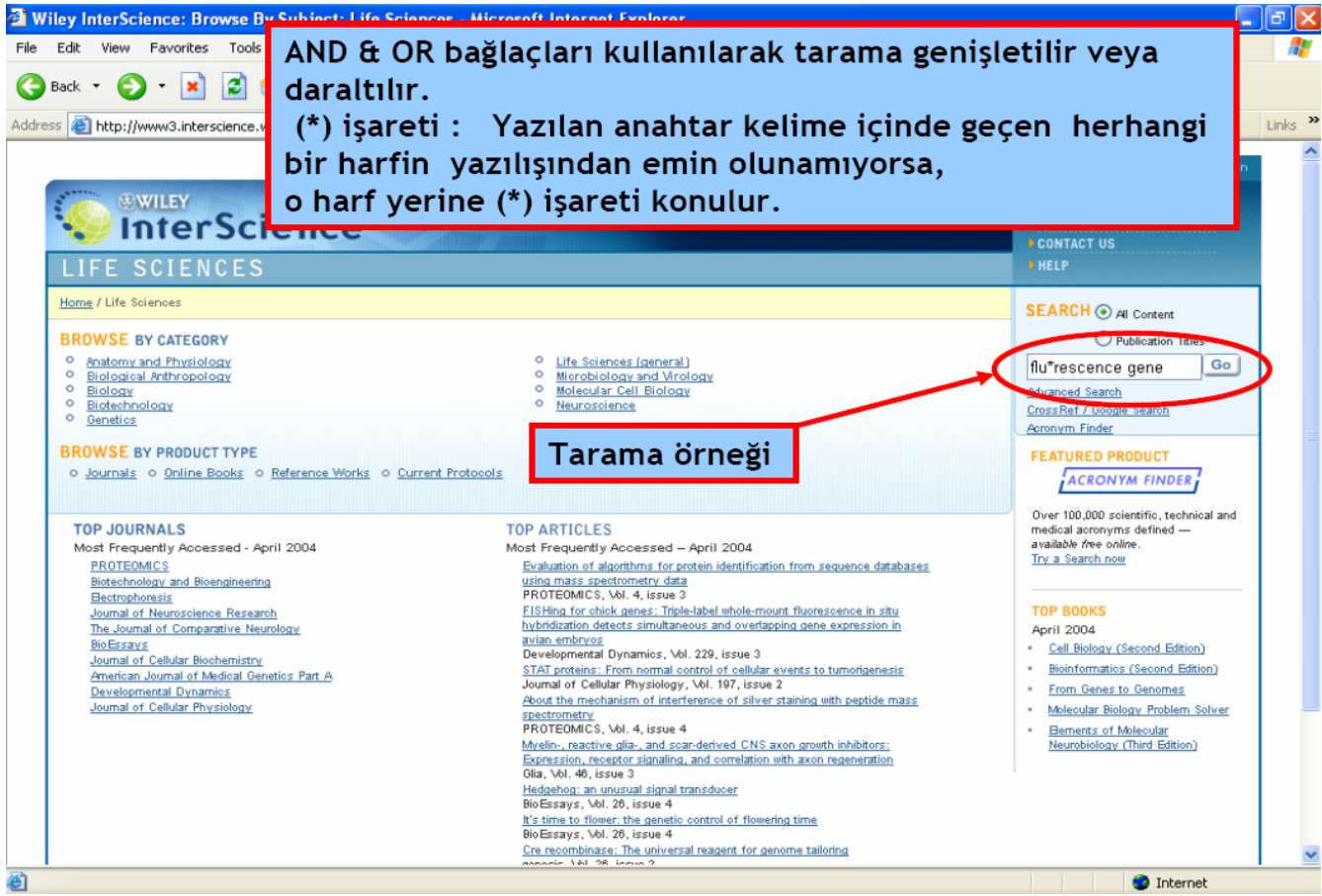

# Multimedya Hizmetleri

Multimedya Birimi alt zemin katta yer almaktadır. Koleksiyonda dvd, vcd, cd-rom, video kaset, ses kaseti, yayınların eklerinde gelen cd-rom'lar ve bu materyallerin kullanımı için gerekli olan donanım bulunmaktadır. Multimedya birimindeki hizmetler online rezervasyon yapılarak kullanılabilmektedir. Online rezervasyon yapmak için http://kutuphane.sdu.edu.tr/ rezervasyon/ adresini kullanabilirsiniz.

\*Rezervasyon işlemi için üniversitemiz IP adresleri tanımlanmıştır. Rezervasyon kampüs içerisindeki bilgisayarlardan yapılabilmektedir.

# Rezervasyon İşlemleri

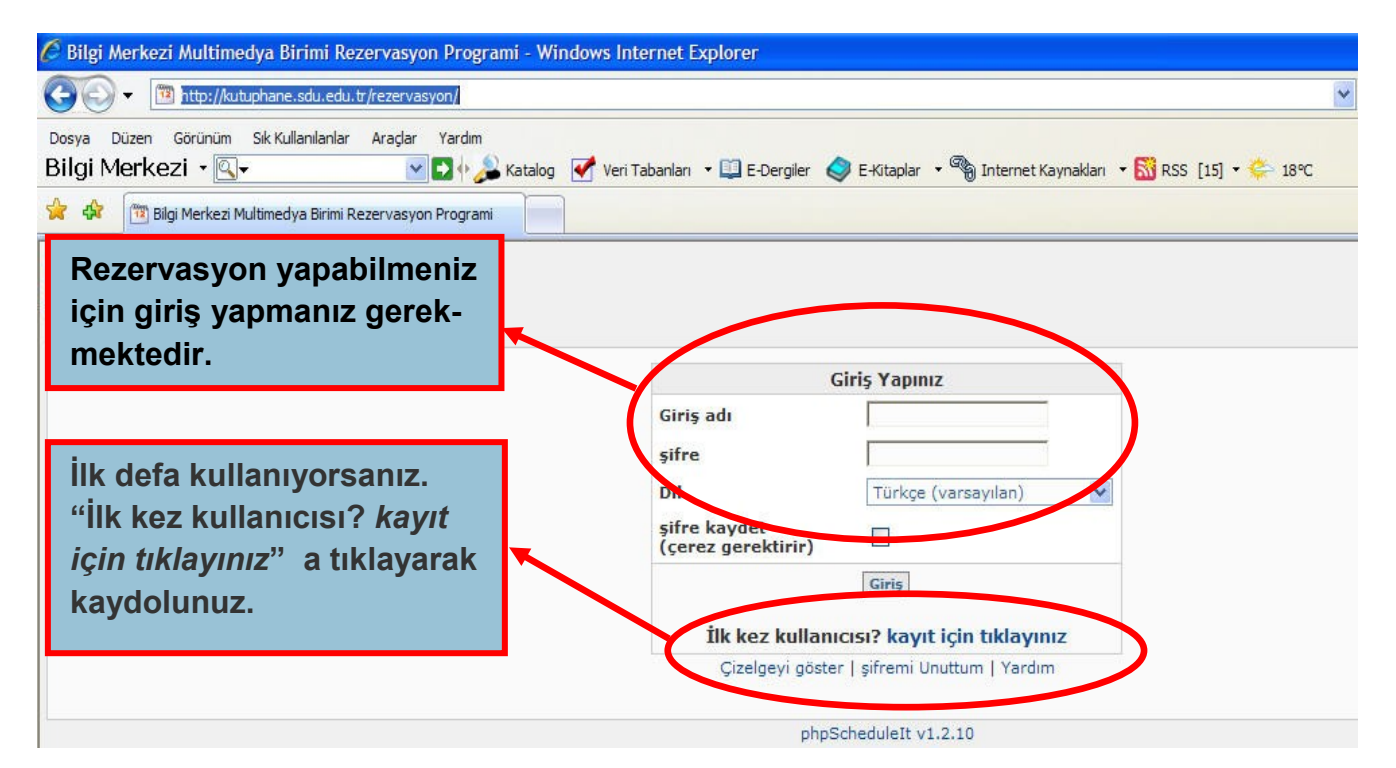

# Rezervasyon İşlemleri İle İlgili Diğer Bilgiler

- Eposta adresi olarak SDÜ eposta adresinizi kullanınız. (Rezervasyon sistemi rezervasyonunuzla ilgili olarak size eposta göndermektedir. Yahoo, hotmail vb. eposta sistemleri spam olarak algılamaktadır.)
- Sisteme gireceğiniz şifre en az 6 karekter olmalıdır. Timezone kısmı GMT +2 olarak kalmalıdır. Değiştirmeyiniz.
- Rezervasyon sistemine girilerek alınan kullanıcı adı ve şifre bir kişinin kullanımı içindir. Birden fazla kişinin aynı kullanıcı adı ve şifreyi kullanmasına izin verilmez.
- Kayıt işlemini tamamladığınızda sisteme giriş yapabilirsiniz.
- "Yer Ayırma" butonuna tıklayarak istediğiniz karel ve istediğiniz saat için rezervasyon işleminizi gerçekleştirebilirsiniz.
- Rezervasyonunu tamamladığınızda ekranda görebilirsiniz. Sistem ayrıca rezervasyona ilişkin bilgilendirme amaçlı eposta gönderecektir.
- Karellere 2 saat süreliğine rezervasyon yapılabilir.

| SDÜ Bilgi Merkezi I                                                                                                    | E-Bülten                                                                                                    |                                  |                                                                                                    |                              |                                                                                                    | Sayfa 8                    |
|----------------------------------------------------------------------------------------------------|----------------------------------------------------------------------------------------------------|----------------------------------|----------------------------------------------------------------------------------------------------|------------------------------|----------------------------------------------------------------------------------------------------|----------------------------|
| 🖉 Çizelge - Windows Interne                                                                                                    | t Explorer                                                                                                    |                                  |                                                                                                    |                              |                                                                                                    |                            |
| 💽 🗸 💌 http://kutuphane                                                                                                    | e.sdu.edu.tr/rezervasyon/schedi                                                                                                    | ule.php                          |                                                                                                    |                              | 🖌 🛃 Live Search                                                                                                    | ρ-                         |
| Dosya Düzen Görünüm Sik Kı                                                                                                    | ullanılanlar Araçlar Yardım                                                                                                    |                                  |                                                                                                    |                              |                                                                                                    |                            |
| Bilgi Merkezi - Q-                                                                                                    | 📉 🖸 🔶                                                                                                    | Katalog 😽 Veri Tabanları         | 🔹 🛄 E-Dergiler 🛛 🎯 E-Kitaplar 🔹 🦓 Ir                                                                                                    | iternet Kaynaklari 👻 🔝 RSS   | [13] ▼ 🐥 18℃                                                                                                    | >                          |
| 😭 🕸 🕅 Çizelge                                                                                                    |                                                                                                    |                                  |                                                                                                    |                              |                                                                                                    | 🔹 🔂 Sayfa 👻 🕜 Araçlar 👻    |
| BILGI MERKEZI<br>BILGI MERKEZI<br>Hoşgeldiniz, Ali<br>Çıkış   Denetim Masam                                                                                                    | Sisteme (<br>bileceğin                                                                                                    | girdiğinizd<br>izi görebil       | e karelleri ve h<br>irsiniz.                                                                                                    | angi saatle                  | re rezervasyon y                                                                                                    | apa-<br>.8, 2008<br>Yardim |
|                                                                                                    |                                                                                                    |                                  | KARELLER<br>17/11/2008 - 23/11                                                                                                    | /2008                        |                                                                                                    |                            |
|                                                                                                    |                                                                                                    |                                  | Çizelge Göster: KARELLER                                                                                                    | ~                            |                                                                                                    |                            |
| P         P           5         6           12         13           19         20           26         27                                                                        | Ekir 2008       F       C       C         S       C       P       C       C         1       2       3       4         7       8       9       10       11         14       15       16       17       18         21       22       23       24       25         28       29       30       31       Image: Comment and the state and the state an | Eski<br>rezervasyonları<br>11:00 | Image: P       P       S       C       P       C       C< | Diğer eski<br>rezervasyonlar | V         V         S         C         P         C           1         1         2         3         4         5           7         8         9         10         11         12           14         15         16         17         18         19           21         22         23         24         25         26           28         29         30         31         I         I           17:00         Image: State State | C<br>6<br>13<br>20<br>27   |
| KAREL 03<br>KAREL 04<br>KAREL 05<br>KAREL 05<br>KAREL 07<br>KAREL 07<br>KAREL 08<br>KAREL 09<br>KAREL 01<br>KAREL 01<br>KAREL 02<br>KAREL 02<br>KAREL 03<br>KAREL 04<br>KAREL 02 | 09:00                                                                                                    | 11:00                            | 13:00                                                                                                    | 15:00                        | 17:00 19:00                                                                                                    |                            |
| 🦺 Başlat 🛛 🖉 🛢 💂                                                                                                    | 🕼 🤌 🗐 ebulten6.put                                                                                                    | - Micros 🜈 Çizelge - V           | /indows Int 🔗 SnagIt                                                                                                    |                              | Internet                                                                                                    | € %100 +                   |

# Koleksiyona Erişim

Multimedya Birimi'nde yer alan materyalleri Bilgi Merkezi Kataloğu'ndan tarayabilirsiniz. Multimedya biriminde bulunan DVD filmlerin listesine buradan erişebilirsiniz.

# Multimedya Materyallerinin Kullanımı

Multimedya biriminde bulunan materyaller Bilgi Merkezi dışına ödünç verilmemektedir. Multimedya Birimi Bankosundan Bilgi Merkezi içerisinde kullanılmak üzere ödünç alınan materyaller karellerde bireysel olarak kullanılır. Bilgi Merkezi dışına çıkarılamaz.

### Karellerin Kullanımı

Multimedya Biriminde bireysel kullanım için 34 adet karel ve 3 adet grup multimedya odası (212,213,214) bulunmaktadır. Kareller ve grup multimedya odaları online rezervasyon yapılarak kullanılabilir.

- Kareller rezervasyon yapılarak kullanılabilir.
- 10 adet karel için rezervasyon yapılabilir.
- Kareller bir kişinin kullanımı içindir.
- Karellerde bulunan donanımlarda sadece Bilgi Merkezi'nin materyalleri kullanılabilir. Kullanıcının dışardan getirdiği dvd, vcd, cd-rom vb. materyallerin kullanımına izin verilmez.
- Karellerde bulunan donanım sadece kulaklıkla kullanılabilir. Her karelde kulaklık mevcuttur.
- Karellere 2 saatlik süre ile rezervasyon yapılabilir.
- Rezervasyon yapılan saatte ilk 10 dakika içerisinde Bilgi Merkezi'nde bulunmayan kullanıcıların rezervasyonları iptal edilir.
- Karellerde bulunan donanımın kullanımı için görevliden yardım isteyebilirsiniz.

# Grup Multimedya Odalarının Kullanımı

- Grup multimedya odaları rezervasyon yapılarak kullanılabilir.
- Grup multimedya odaları yüksek lisans, doktora tez savunmaları, öğrenci klüp çalışmaları ve eğitim-öğretim amaçlı olarak akademik personelimiz tarafından kullanılabilir.
- Grup multimedya odaları ihtiyaç duyulan saatler arasında rezervasyon yapılabilir.
- Rezervasyon yapılan saatte Bilgi Merkezi'nde bulunmayan kullanıcıların rezervasyonları iptal edilir.
- Grup multimedya odaları grup kullanımı içindir. Bireysel kullanıma izin verilmez.

Bilgi Merkezimizin abone olduğu veri tabanlarına proxy sunucusu kullanılarak kampüs dışından erişebilirsiniz. Proxy sunucusu "Kullanıcı Adı" ve "Şifre" doğrulaması ile kullanılmaktadır.

"Bu kapsamda kullanacağınız "kullanıcı adı" ve "şifre" ile yapılan işlemler sürekli takip edilebilmekte ve geçmişe yönelik araştırmalara da açık olmaktadır. Bu nedenle sadece size verilen "kullanıcı adı" ve "şifreyi" bir başka kişi veya kişilere vermemeniz gerekir. Aksi halde, bir başkasının kullanımı ile, lisans anlaşmalarında yer alan yasal mevzuatlardan doğacak sorumluluklar kişilerin kendilerine ait olacaktır. "

Bu hizmetten akademik personel, yüksek lisans ve doktora öğrencileri yararlanabilir. Bu hizmetten yararlanmak için "Kullanıcı adı" ve "Şifre" almak isteyen kullanıcılarımız şu yolu izlemelidir;

• Akademik personel; Kendisine ait Üniversitemiz elektronik posta hesabından (Uzman A. Faruk Köker) koker@sdu.edu.tr e-posta adresine "SDÜ sicil numarası", "Ünvan", "Adı Soyadı"nızı belirten elektronik posta gönderiniz.

• Yüksek Lisans ve Doktora Öğrencileri; Kendisine ait Üniversitemiz elektronik posta hesabından (Uzman A. Faruk Köker) koker@sdu.edu.tr e-posta adresine "Öğrenci numarası", "Adı Soyadı"nızı belirten elektronik posta gönderiniz.

• Elektronik posta ile istekte bulunan kullanıcılarımıza proxy sunucuya bağlanmakta kullanacakları "Kullanıcı Adı" ve "Parola" e-posta ile gönderilecektir.

• Bu hizmetten yararlanabilmek için başvuruların üniversitemiz e-posta sunucusu üzerinden yapılması gerekir. Diğer eposta sunucuları üzerinden yapılan başvurular dikkate alınmayacaktır.

 Proxy sunucuya bağlanmak için aşağıda verilen ayarları yapınız. Ayarları yaptıktan sonra herhangi bir sayfaya girmek istediğinizde bilgisayar Kullanıcı adı ve şifre isteyecektir. Daha önce Bilgi Merkezi'nden aldığınız "Kullanıcı adı" ve "Şifre" yi giriniz. Bu bilgileri girip onayladığınızda proxy erişiminiz aktif olacaktır.

 Abone olduğumuz herhangi bir veri tabanına girmeyi deneyerek proxy sunucuya bağlı olup olmadığınızı kontrol edebilirsiniz.

• Veri tabanlarına dışardan erişim işleminiz bittiğinde proxy ayarlarını etkin durumdan çıkarmayı unutmayınız.

• Herhangi bir sorunla karşılaştığınızda (Uzman A. Faruk Köker) koker@sdu.edu.tr adresine e-posta gönderiniz.

#### AYARLAR

#### Internet Explorer Proxy Ayarları :

• Internet Explorer açıkken "Araçlar" menüsünden, "Internet seçenekleri" seçeneğine giriniz.

• Açılan pencerede "Bağlantılar" sekmesine geçip "Yerel ağ ayarları" seçeneğini seçiniz.

• **Eğer ADSL veya lokal ağ kullanıyorsanız;** Yerel Ağ (Lan) ayarları bölümünde, kullandığınız "Yerel ağ ayarları" seçeneğine tıklayınız.

• Eğer modem kullanıyorsanız; Çevirmeli ve sanal özel ağ ayarları bölümünde "ayarlar" seçeneğine tıklayınız.

• Açılan pencerede "Proxy sunucusu" altındaki seçim kutusunu aktif hale getiriniz. "Adres" kısmına "193.140.181.66", "Bağlantı Nok." kısmına "3232" yazıp "Tamam" diyerek işlemi bitiriniz.

• Eğer bilgisayarınızda Firewall yazılımı yüklü ise gereken ayarları program satıcınızdan edininiz. Firewall yazılımınız Windows XP Service Pack 2 ile yüklenmişse Firewall'u proxy kullandığınız sürece kapatmanız önerilir. Denetim masasından "Windows Güvenlik Duvarı" seçeneğine giriniz. Açılan pencerede kapalı seçeneğini seçiniz.

#### Firefox-Mozilla Proxy Ayarları :

- Firefox açıkken "Araçlar" menüsünden "Seçenekler" kısmına giriniz.
- · Açılan pencerede "Bağlantı Ayarları" seçeneğini seçiniz.

• Açılan pencerede "Vekil sunucu" seçim kutusunu aktif hale getiriniz. "Http vekil sunucusu" kısmına "193.140.181.66", "port" kısmına "3232" yazıp "Tamam" diyerek işlemi bitiriniz.

#### Netscape Proxy Ayarları :

- Netscape açıkken "Edit" menüsünden, "Preferences" kısmına giriniz.
- Açılan pencerede "Proxies" seçeneğini seçiniz.
- Açılan pencerede "Manual proxy configuration" seçim kutusunu aktif hale getiriniz. "View" kısmına giriniz.
- Açılan pencerede "HTTP" kısmına "193.140.181.66", "port" kısmına "3232" yazıp "OK" diyerek işlemi bitiriniz.

Duyurular

http://kutuphane.sdu.edu.tr/rss.php

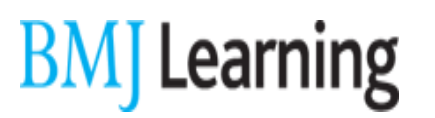

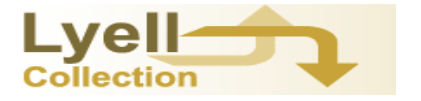

BMJ Learning veri tabanı 15 Aralık 2008 tarihine kadar deneme kullanımına açılmıştır.

The Lyell Collection Veri Tabanı 11 Aralık 2008 tarihine kadar deneme kullanımına açılmıştır.

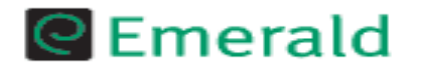

Emerald EMX 175 ve Engineering dergileri 31 Aralık 2008 tarihine kadar deneme kullanımına açılmıştır.

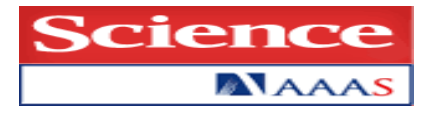

Science Online veri tabanı 31 Aralık 2008 tarihine kadar deneme kullanımına açılmıştır.

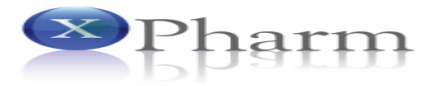

XPharm Veri Tabanı TUBITAK EKUAL projesi kapsamında 31 Aralık 2009 tarihine kadar kullanıma açılmıştır.

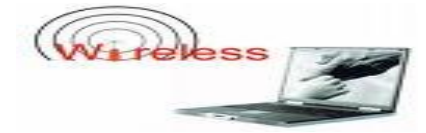

Bilgi Merkezi okuma salonlarında kablosuz ağ hizmetinden yararlanabilirsiniz.

Süleyman Demirel Üniversitesi Kütüphane ve Dokümantasyon Daire Başkanlığı 32260 Çünür Isparta / Türkiye Tel:0 (246) 2113570 - 71 Fax: 0 (246) 2370862 <u>kutuphane@sdu.edu.tr</u>